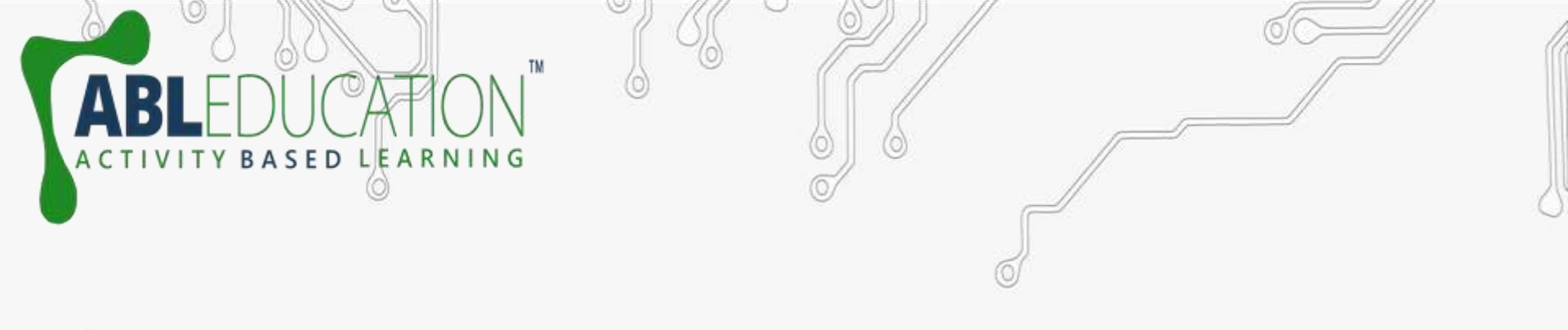

# **Introduction to Arduino IDE**

0

www.ableducation.com

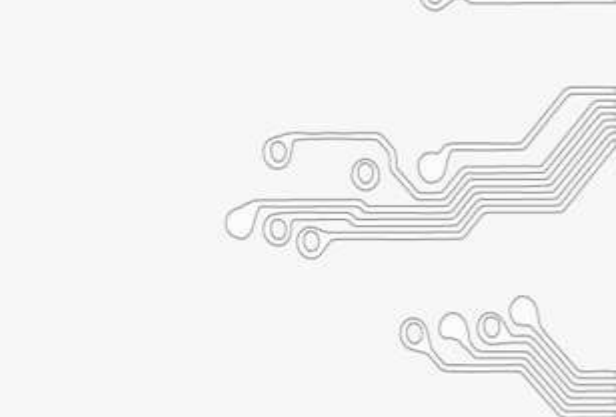

### Arduino Software

The Arduino programming platform was designed in JAVA to help newcomers become familiar with programming. The language used to write programs (codes)in C/C++ and only uses two functions to make a functional program.

RNING

BASED LEA

www.ableducation.com

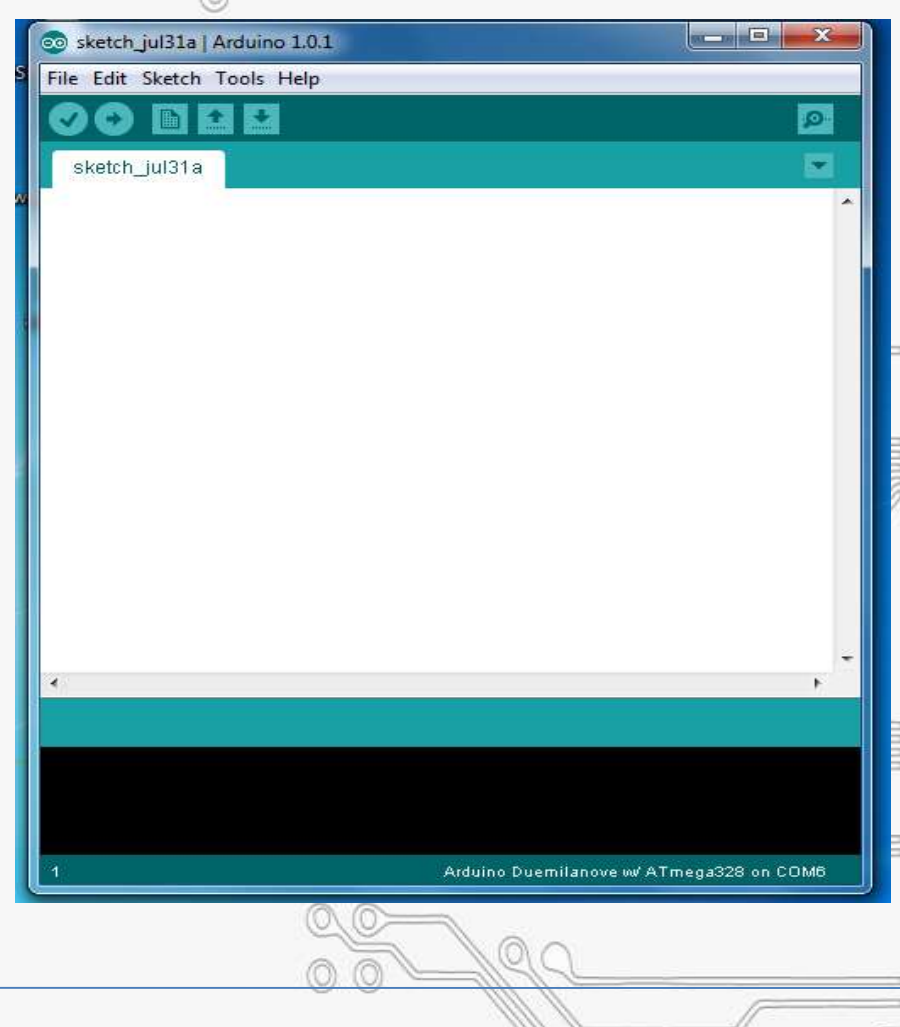

# **Structure of Arduino**

www.ablkart.com

The basic structure of the arduino programming language is fairly simple & runs in two parts. These two parts are :

- Functions
- Enclose blocks of statement .
   void setup ()

SED LEARNING

```
statements;
```

```
void loop ( )
```

```
statements;
```

www.ableducation.com

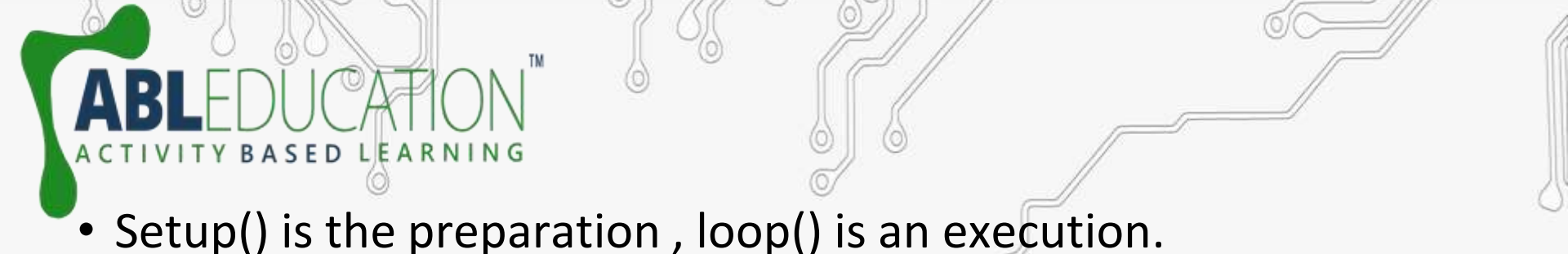

• The setup function should follow the declaration of any variable at the beginning of the program.

• It is the first function to run in the program , is run only once, and is used to set pinMode or initialize serial communication.

• The loop function follow next and includes the code to be executed continuously reading inputs, triggering outputs etc.

www.ablkart.co

www.ableducation.com

# Setup()

SED LEARNING

• The setup() function is called once when your program starts. It is used to initialize pin modes, or begin serial monitor.

 It must be included in a program even if there are no statements to run.

void setup()

www.ableducation.com

pinMode(pin, OUTPUT); // sets the 'pin ' as output

# Loop()

www.ableducation.com

After calling the setup() function, the loop() function does precisely what its name suggests, and loops consecutively allowing to change, respond, and control the arduino board. **void loop()** 

digitalWrite(pin, HIGH); delay(1000); digitalWrite(pin, LOW); delay(1000);

ED LEARNING

// turns 'pin ' on
// pauses for one second
// turns 'pin' off
// pauses for one second

# **Programming Syntax**

Similar to other programming, the formatting requirement is the same.

www.ablkart.co

// - Single line comment

www.ableducation.com

ASED LEARNING

- /\* \*/ Multiline comment
- { } used to define a block of code that starts and ends,
- ; used to define the end of a line of programs(codes).

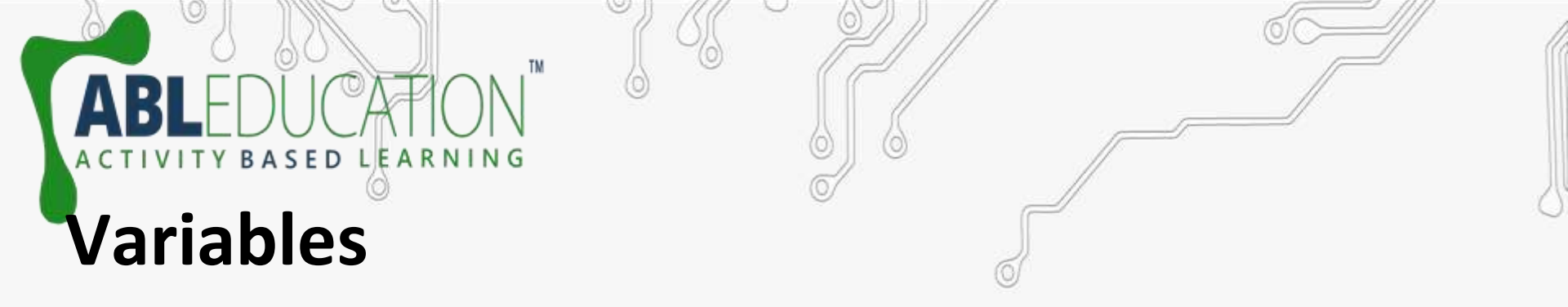

- A variable is a way of naming and storing a numerical value for later use by the program.
- A variable needs to be declared and optionally assigned to the value to be stored.
- A variable can be named any word that is not already one of the keywords in the arduino language.
- Declaring a variable means defining its value type, as int, long, float etc.

www.ablkart.co

www.ableducation.com

# Variables

www.ableducation.com

• The following program declares a variable called input Variable and then assigns it the value obtained on analog input pin2.

int inputVariable = 0; //declare a variable and assign
value 0

inputVariable = analogRead(2); //set variable to value of analog pin2

• 'inputVariable' is the variable itself. The first line declares that it will contain an int(short for integer). The second line sets the variable to the value at analog pin2.

www.ablkart

# Variable Scope

BASED LEARNING

• A variable can be declared at the beginning of the program before void setup(), locally inside the functions, and sometimes within a statement block such as for loops.

• When the variable is declared, determines the variable scope, or the ability of certain parts of a program to make use of the variable.

#### **Types of variable :-**

www.ableducation.com

• A global variable is one that can be seen and used by every function and statement in a program, before the setup() function.

• A local variable is one that is defines inside a function or as a part of for loop. It is only visible and can only be used inside the function in which it was declared.

#### Example

The following example shows how to declare a few different types of variables and demonstrates each variable's visibility.

int value ; // 'value ' is visible to any function
void setup()

BASED LEARNING

```
//no setup needed
```

```
void loop()
```

```
for (int i=0; i<20; ) // 'i' is visible only inside loop
```

// f is visible only inside loop

```
i++;
```

```
}
float f ;
```

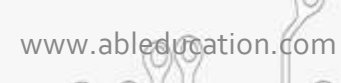

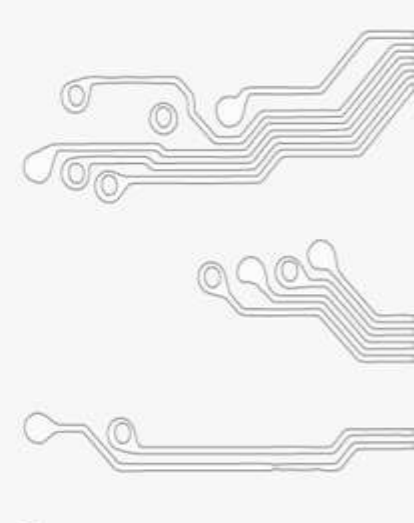

# Different types of variable datatypes

• **byte** - byte stores an 8 bit numerical value without decimal points. They have a range of 0-255 .

LEARNING

SED

byte someVariable = 180; //declares 'someVariable' as a byte type

int - Integers are the primary datatype for storage of numbers without decimal points and store a 16 -bit value with a range of 32,767 to

-32,768.

www.ableducation.com

int someVariable = 1500; //declares 'someVariable' as an integer
type

www.ablkart

# Different types of variable datatype

• **Jong** - Extended size datatype for long integers, without decimal points, stored in a 32- bit value with a range of 2,147,483,647 to

-2,147,483,648.

ASED LEARNING

Iong someVariable = 90000; //declares 'somevariable 'as a Iong type

 float – A datatype for floating point numbers, or numbers that have a decimal point are stored 32bit value a range of 3.4028235E+38 to

-3.4028235E+38.

www.ableducation.com

float someVariable =3.14; //declares 'someVariable' as a floating type

# Constants

Arduino programming has a few predefined values, which are called constants. They are used to make the programs easier to read. Constants are classified in groups.

• TRUE/FALSE - These are boolean constants that define logic levels.

FALSE is easily defined as zero while TRUE is often defined as one ,but can also be anything else except zero . So in a boolean sense , -1,2,and -200 are also defined as TRUE. if(b== TRUE)

www.ablkart.com

```
do Something;
```

www.ableducation.com

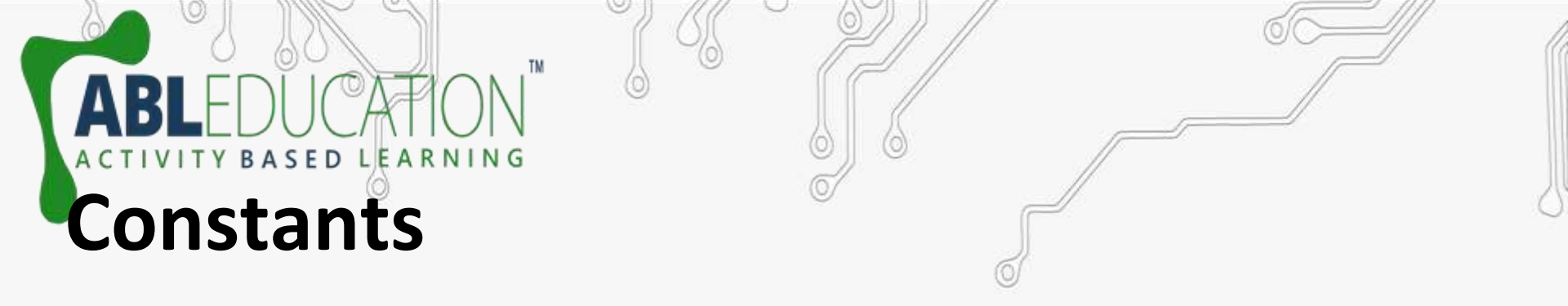

• **HIGH/LOW** - These constant define pin levels as HIGH or LOW and are used when reading or writing digital pins . HIGH is defined as logic 1,ON,or 5 volts while LOW is defined as logic 0,OFF,or 0 volts.

#### digitalwrite (13, HIGH);

www.ableducation.com

• Input/output - Constant used with the pinMode() function to define the mode of a digital pin as either INPUT or OUTPUT.

www.ablkart

pinMode(13, OUTPUT); //define pin no 13 as OUTPUT

# **Conditional Statements**

• if – if statement test whether a certain condition has been reached, such as an analog value being above a certain number, and executes any statements inside the brackets if the statement is true, if false the program skips over the statement.

```
if(someVariable ?? value)
{
    doSomething;
    }
```

if...else – This is decisions making conditional statement . If you wanted to test a digital input , and do one thing if the input goes
 HIGH or instead do another thing, if the input was LOW, do another operation as follows :-

\_if (inputPin == HIGH)

BASED LEARNING

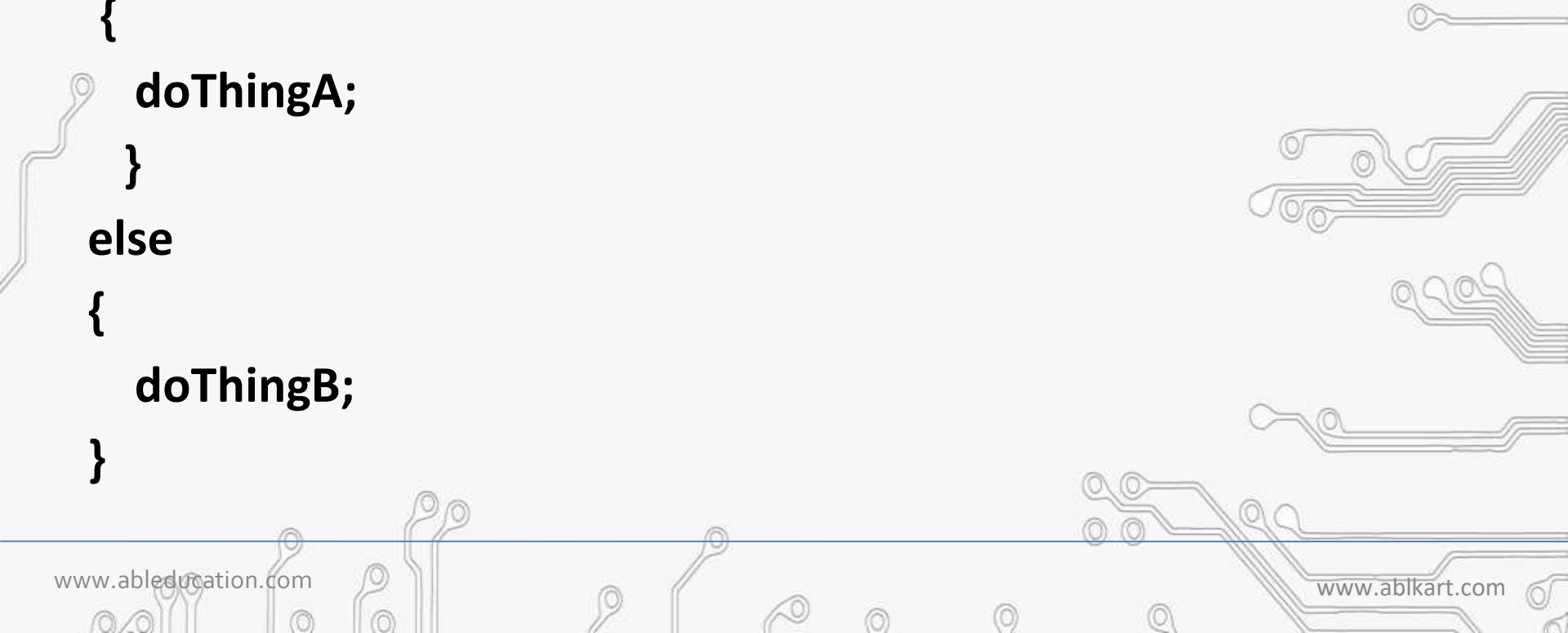

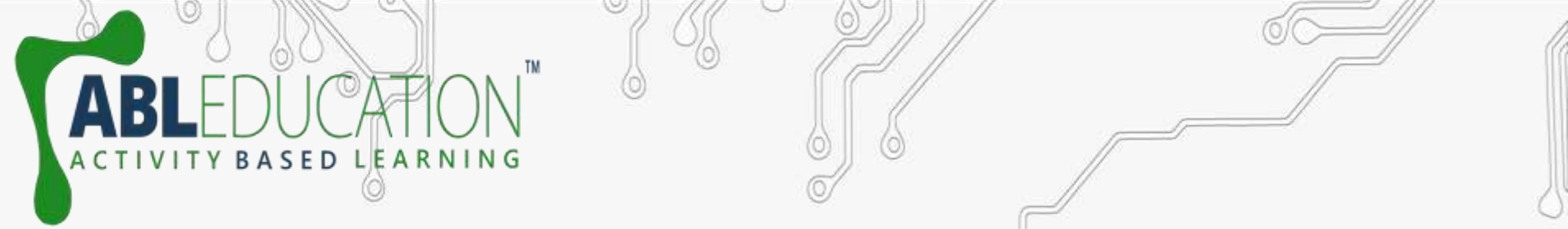

• for – The for loop is used to repeat a block of statements enclosed in curly braces a specified number of times. There are three parts of for loop and they are separated by semicolons(;).

for(initialization; condition; expression)

doSomething;

www.ableducation.com

**Example** : Starts the integer 'i' at 0, test to see if 'i' is still less than 20 and if true ,increments 'i' by 1 and executes the enclosed statements.

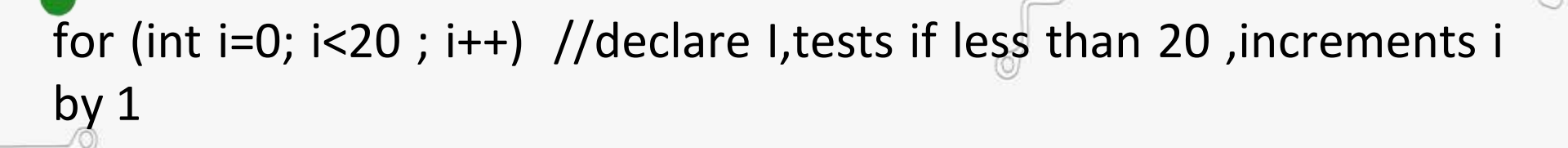

www.ablkart.com

Y BASED LEARNING

www.ableducation.com

• while - while loop will loop continuously, and infinitely, until the expression inside the parenthesis becomes false.

while (someVariable < 200) // test if less than 200

doSomething;

www.ableducation.com

//executes enclosed statements

www.ablkart.co

someVariable++;

ASED LEARNING

// increments variable by 1

• **do...while** - The do while loop is same as the while loop but in this loop the condition is tested at the end of the loop , so the do while loop will always run at least once.

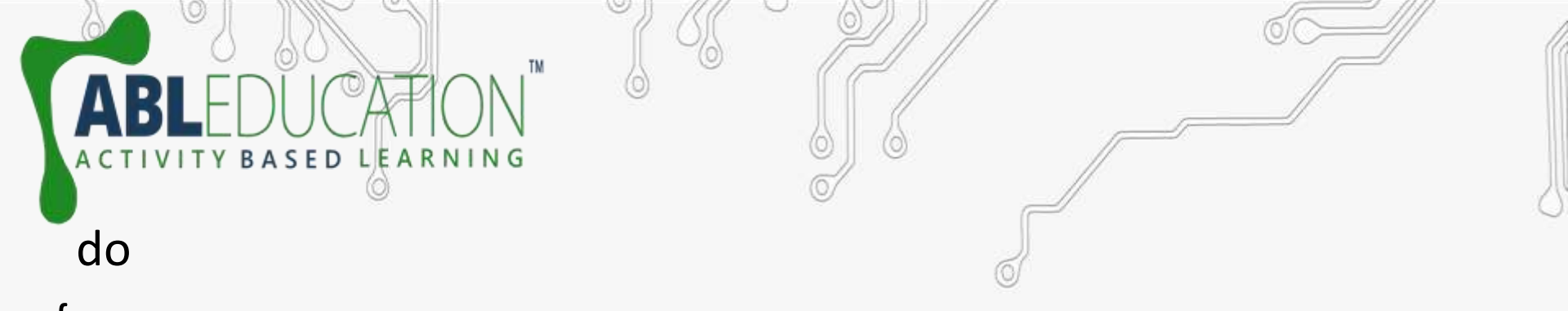

x=readSensors(); //assign the value of readSensors() to x
delay(50); //pauses 50 millisecond
} while(x<100); // loops if x is less than 100</pre>

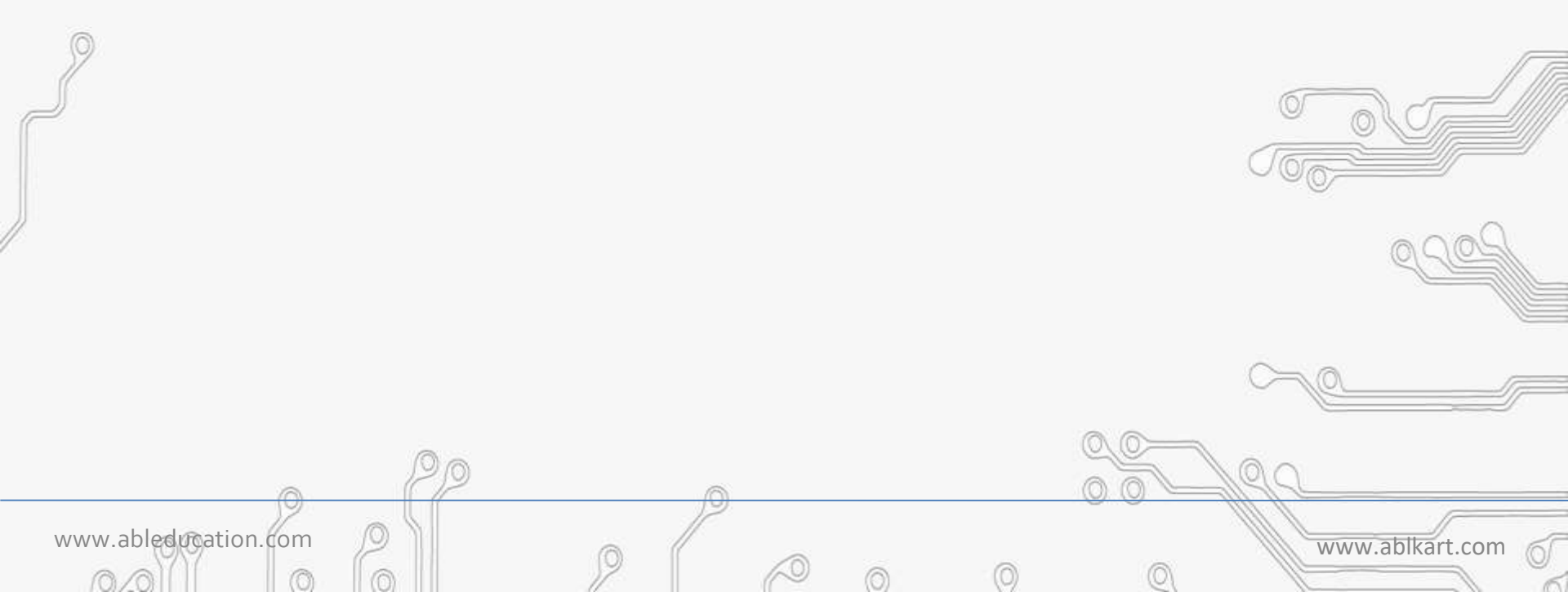

# Commands

www.ableducation.com

CTIVITY BASED LEARNING

pinMode - pinMode used in void setup() to configure a specified pin to behave either as an INPUT or an OUTPUT.
 pinMode(pin, OUTPUT); //set 'pin' to output

 digitalRead(pin) - Reads the value from a specified digital pin with the result either HIGH or LOW .
 value = digitalRead(pin); //set the value equal to the input pin

 digitalWrite(pin ,value) - Outputs either logic level HIGH or LOW

The pin can be specified as either a variable or constant(0-13). digitalWrite(pin, HIGH); //set 'pin' to high

### TY BASED LEARNING Example

The following example reads a pushbutton connected to a digital input and turns on an LED connected to a digital output when the button has been pressed.

```
int led = 13; // connected led to pin 13
int pin = 7; // connected pushbutton to pin 7
int value = 0; // variable to store the read value
void setup( )
```

```
pinMode(led, OUTPUT); //set pin 13 as Output
pinMode(pin, INPUT); // set pin 7 as input
```

```
void loop( )
```

value = digitalRead(pin); // set 'value' equal to the input pin

digitalWrite(led, value); // set 'led' to the button's value

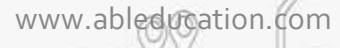

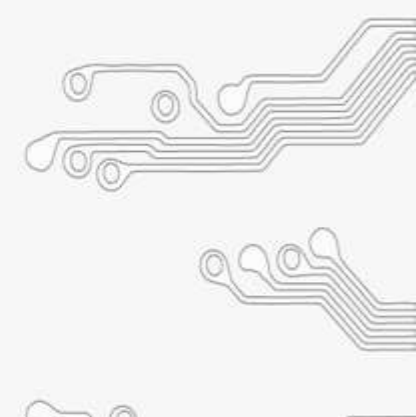

# Commands

#### analogRead(pin)

Reads the value from a specified analog pin with a 10 bit resolution. This function only works on the analog pins (0-5). The resulting integers values range from 0 to 1023.

www.ableducation.com

www.ablkart.co

value = analogRead(pin); // set 'value' equal to 'pin'
Note : Analog pins do not need to be declared as INPUT nor OUTPUT.

analogWrite(pin, value)

Write the value from a specified analog pin .

analogWrite(pin , value) ; //write 'value' to analog 'pin'

#### ABLEDUCATION ACTIVITY BASED LEARNING Example

www.ableducation.com

The following example reads an analog value from an analog input pin, converts the value by dividing by 4, and output a PWM pin.

www.ablkart.com

```
int led =10; // led with 220 ohm resistor on pin 10
int pin = 0; // potentiometer on analog pin 0
int value ; // value for reading
void setup () {} // no setup needed
void loop()
```

### ABLEDUCATION ACTIVITY BASED LEARNING Commands

www.ableducation.com

Serial.begin(rate) - Open serial port and set the baud rate for serial data transmission. The typical baud rate for communicating with the computer is 9600 although other speeds are supported.
 void setup()

serial.begin(9600); // open serial port set data rate to 9600 bps

**Note :** When using serial communication ,digital pin O(RX) and 1(TX) can not be used at the same time .

www.ablkart

Serial.println(data) - Print data to the serial port.
 Serial.println(analogValue); //send the value of 'analogValue'.

#### Example

SED LEARNING

The following simple example takes a reading from analog pin0 and send this data to the computer every 1 second. void setup()

www.ablkart.com

Serial.begin(9600); // set serial communication to 9600 bps

```
void loop()
```

www.ableducation.com

Serial.println(analogRead(0)); // send analog value delay(1000); // pause for 1 second

# **Programming Math Operators**

These are used for manipulating numbers.

(assignment) makes something equal to something else. For example, x
 10\*2, thus x = 20.

www.ablkart.com

**% (modulo)** – this gives the remainder when one number is divided by another. For example 12 % 10 gives 2.

+ (addition)

www.ableducation.com

- (subtraction)
- \* (multiplication) / (division)

ACTIVITY BASED LEARNING

### **Comparison Operators**

BASED LEARNING

- **== (equal to**) For example 12==10 is FALSE and 12 = 12 is TRUE.
  - **!= (not equal to)** For example 12!=10 is TRUE and 12!=12 is FALSE.

www.ablkart.com

- < (less than)
- > (greater than)

www.ableducation.com

### Sample program: Addition of two Numbers

TM

ASED LEARNING

В

|                                                                        |                                                                          |                                 |                   |                                                                                                    | <u> </u>        |          |                                         |                   |
|------------------------------------------------------------------------|--------------------------------------------------------------------------|---------------------------------|-------------------|----------------------------------------------------------------------------------------------------|-----------------|----------|-----------------------------------------|-------------------|
| 🚥 k   Arduino 1.8.1                                                    |                                                                          |                                 |                   |                                                                                                    |                 |          |                                         | - ª 🗙             |
| File Edit Sketch Tools Help                                            |                                                                          |                                 |                   |                                                                                                    |                 |          |                                         |                   |
|                                                                        |                                                                          |                                 |                   |                                                                                                    |                 |          |                                         |                   |
| -                                                                      |                                                                          | l l                             | ∞ COM23           |                                                                                                    |                 |          |                                         |                   |
|                                                                        |                                                                          |                                 |                   |                                                                                                    |                 |          | Send                                    | -                 |
| 2 int buf-0;                                                           |                                                                          |                                 |                   |                                                                                                    |                 |          |                                         | 100               |
| a                                                                      |                                                                          |                                 | 9                 |                                                                                                    |                 |          |                                         |                   |
| 4 void setup() (                                                       |                                                                          |                                 | 9                 |                                                                                                    |                 |          |                                         |                   |
| 6)                                                                     |                                                                          |                                 |                   |                                                                                                    |                 |          |                                         |                   |
| 7                                                                      |                                                                          |                                 |                   |                                                                                                    |                 |          |                                         |                   |
| 8 void loop() (                                                        |                                                                          |                                 |                   |                                                                                                    |                 |          |                                         |                   |
| 10 int buf= 5+4;                                                       |                                                                          |                                 |                   |                                                                                                    |                 |          | 24                                      |                   |
| <pre>11 Serial.println(buf);</pre>                                     |                                                                          |                                 |                   |                                                                                                    |                 |          |                                         |                   |
| 12 delay(2000);                                                        |                                                                          |                                 |                   |                                                                                                    |                 |          |                                         |                   |
| 14                                                                     |                                                                          |                                 |                   |                                                                                                    |                 |          |                                         |                   |
| 15                                                                     |                                                                          |                                 |                   |                                                                                                    |                 |          |                                         |                   |
| 10                                                                     |                                                                          |                                 |                   |                                                                                                    |                 |          |                                         |                   |
| 1                                                                      |                                                                          |                                 | 200777            |                                                                                                    |                 |          | ~                                       |                   |
|                                                                        |                                                                          |                                 | Autoscroll        |                                                                                                    |                 |          | No line ending 💉 9600 baud 💉            |                   |
|                                                                        |                                                                          |                                 | â                 |                                                                                                    |                 |          |                                         |                   |
|                                                                        |                                                                          |                                 |                   |                                                                                                    |                 |          |                                         |                   |
| 11                                                                     |                                                                          |                                 |                   |                                                                                                    |                 |          |                                         |                   |
|                                                                        |                                                                          |                                 |                   |                                                                                                    |                 |          |                                         |                   |
|                                                                        |                                                                          |                                 |                   |                                                                                                    |                 |          |                                         |                   |
|                                                                        |                                                                          |                                 |                   |                                                                                                    |                 |          |                                         | ~                 |
| Done unloading                                                         |                                                                          |                                 |                   |                                                                                                    |                 |          |                                         |                   |
| cione opioading.                                                       |                                                                          |                                 |                   |                                                                                                    |                 |          |                                         |                   |
| Sketch uses 1806 bytes (5%) of pr<br>Global variables use 166 bytes (9 | ogram storage space. Maximum is 30<br>%) of dynamic memory, leaving 1862 | 720 bytes.<br>bytes for local w | ariables. Maximum | 18 2048 bytes.                                                                                                    |                 |          |                                         |                   |
|                                                                        | ·/ ····                                                                  |                                 |                   |                                                                                                    |                 |          |                                         |                   |
|                                                                        |                                                                          |                                 |                   |                                                                                                    |                 |          |                                         |                   |
|                                                                        |                                                                          |                                 |                   |                                                                                                    |                 |          |                                         |                   |
|                                                                        |                                                                          | 1.0                             | -                 | Total Control of Control of Contr | -               | -        | Aldune Duemilanove of Diecimila, Arm    | agaaze an comza j |
| 🥶 🕲 Start                                                              | 👘 lod cube 3* 📑 what is sym                                              | . 🛄 3 Windows                   | Introduction      | Working_wit:                                                                                                    | coo k   Arduino | ee com23 | 👔 untitled - Paint 🤇 🖉 add 5            | 2 🖸 🗧 🕴 (130 PM)  |
| 10                                                                     | <u>)   ((</u>                                                            |                                 | 19                |                                                                                                    |                 |          |                                         | -                 |
| www.ablodureation                                                      | m (0)                                                                    | //                              |                   |                                                                                                    |                 |          |                                         |                   |
| www.abieaugation.co                                                    |                                                                          | 0 (                             |                   |                                                                                                    |                 |          | www.ablka                               | rt.com            |
|                                                                        | 0 0                                                                      | 17                              | 60                | 0                                                                                                    | 0               | 0        | 110-0-0-0-0-0-0-0-0-0-0-0-0-0-0-0-0-0-0 |                   |
| 5.42.7 - 5.41.                                                         |                                                                          | 11                              |                   | 1.077                                                                                                    | N 1             |          |                                         | N                 |

## Sample Program: LED Blinking

LEARNING

В

Δ

SED

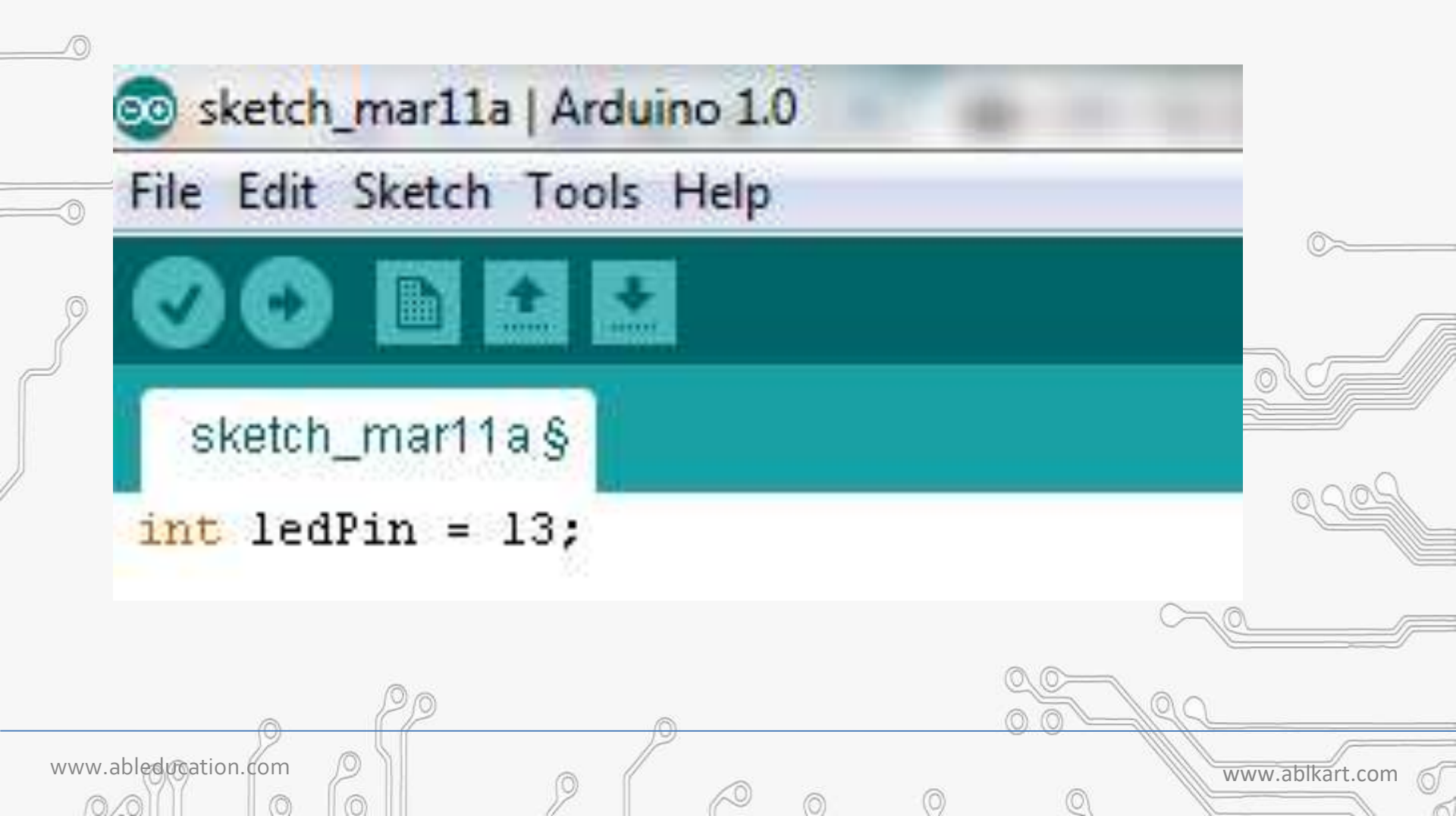

```
ACTIVITY BASED LEARNING
   void setup ()
      pinMode(ledPin,OUTPUT);
   void loop()
      digitalWrite(ledPin,HIGH);
      delay(1000);
      digitalWrite(ledPin,LOW);
      delay(1000);
   }
www.ableducation.com
                                                      www.ablkart.com
```

# Compile & Upload

To compile your sketch, click the checkmark. —

VITY BASED LEARNING

Make sure your Arduino is plugged into an available USB port.

Click the arrow to upload the program to Arduino. If everything is attached correctly. The LED should blink.

www.ableducation.com

# 💿 Blink | Arduino 1.0.1 File Edit Sketch Tools Help Blink Blink Turns on an LED on for one second, This example code is in the public \*/ Pin 13 has an LED connected on mos // give it a name: int led = 13;

### Select board to upload program

TM

SED LEARNING

ΒA

| DO ETE                                                                                 | luto Format                                                                                                | Ctrl+T       |                                                                                                    |                                              |                      |                         |                       |                   |            |
|----------------------------------------------------------------------------------------|----------------------------------------------------------------------------------------------------|--------------|----------------------------------------------------------------------------------------------------|----------------------------------------------|----------------------|-------------------------|-----------------------|-------------------|------------|
| hete                                                                                   | Archive Shetch<br>fix Encoding & Reload                                                                    |              |                                                                                                    |                                              |                      |                         |                       |                   | -          |
| ( the setup r                                                                          | Serial Monitor                                                                                             | Otri+Shift+M | reset or nomer the board                                                                                                    |                                              |                      |                         |                       |                   | -          |
| at buttonStat                                                                          | Isend: "Andune Une"                                                                                        | ,            | à                                                                                                    |                                              |                      |                         |                       |                   |            |
| oid setup() ( ;                                                                        | Yort .                                                                                                    |              | Boards Manager                                                                                                    |                                              |                      |                         |                       |                   |            |
| pinMode[7, 1                                                                           | Programmer: "AVR35P exk                                                                                    | IT' •        | Arduno Yun                                                                                                    |                                              |                      |                         |                       |                   |            |
| pinMode [11,0                                                                          | lum Bootloader                                                                                             | 205          | <ul> <li>Arduno Una</li> </ul>                                                                                                    |                                              |                      |                         |                       |                   |            |
| <pre>p<br/>// the loop funct.<br/>cold loop() {<br/>buttonState =<br/>if (button</pre> | ion cuns over and<br>digitalRead(?);<br>State == 109)<br>Write(11,1003;<br>00);<br>Write(11,HIGH);<br>00); | over sysin f | Arduno Duemilanove tr Decinila<br>Arduno Neno<br>Arduno Nego or Mega 2560<br>Arduno Nego ADK<br>Arduno Leonardo<br>Arduno Esplore<br>Arduno Esplore<br>Arduno Ethernet<br>Arduno Ethernet<br>Arduno ET<br>LilyPad Arduno USB<br>LilyPad Arduno USB<br>LilyPad Arduno NSB<br>LilyPad Arduno Seb<br>Arduno Robot Control<br>Arduno Robot Control |                                              |                      |                         |                       |                   |            |
| eurcompiling<br>N'Doruseres and o<br>roor despilling.                                  | ettingetueet\kypi                                                                                          | iretion Date | Arduino Germie<br>ESPRIZele Machae<br>Generic ESPRIZele Module<br>Generic ESPRIZele Module<br>ESPRIzele Module)<br>Adalnut HUZZAH ESPRIZele                                                                                                    | cocis/x*==================================== | re (1.20.8-20-0)4040 | 99-2\hin\xtemss-1x105-e | lf-att cutt.S.vr:No ) | Copy error nesses | 25         |
| <b>i s</b> tart (                                                                      | 0                                                                                                    | Vidano li    | ts - Insh                                                                                                    | aa haty   Arduna 1,65                        | <b>1</b>             | irclum Instang U.       | DOM - Ardeno Tan      | Arduna Une on CDb | 126<br>11H |
| bloduratio                                                                             | hom                                                                                                    | 0 1          |                                                                                                    | 1                                            |                      |                         |                       |                   | C          |